# Untuk Membuka Sebuah Project Baru. Klik Tombol MULAI THE PARENTING PROJECT

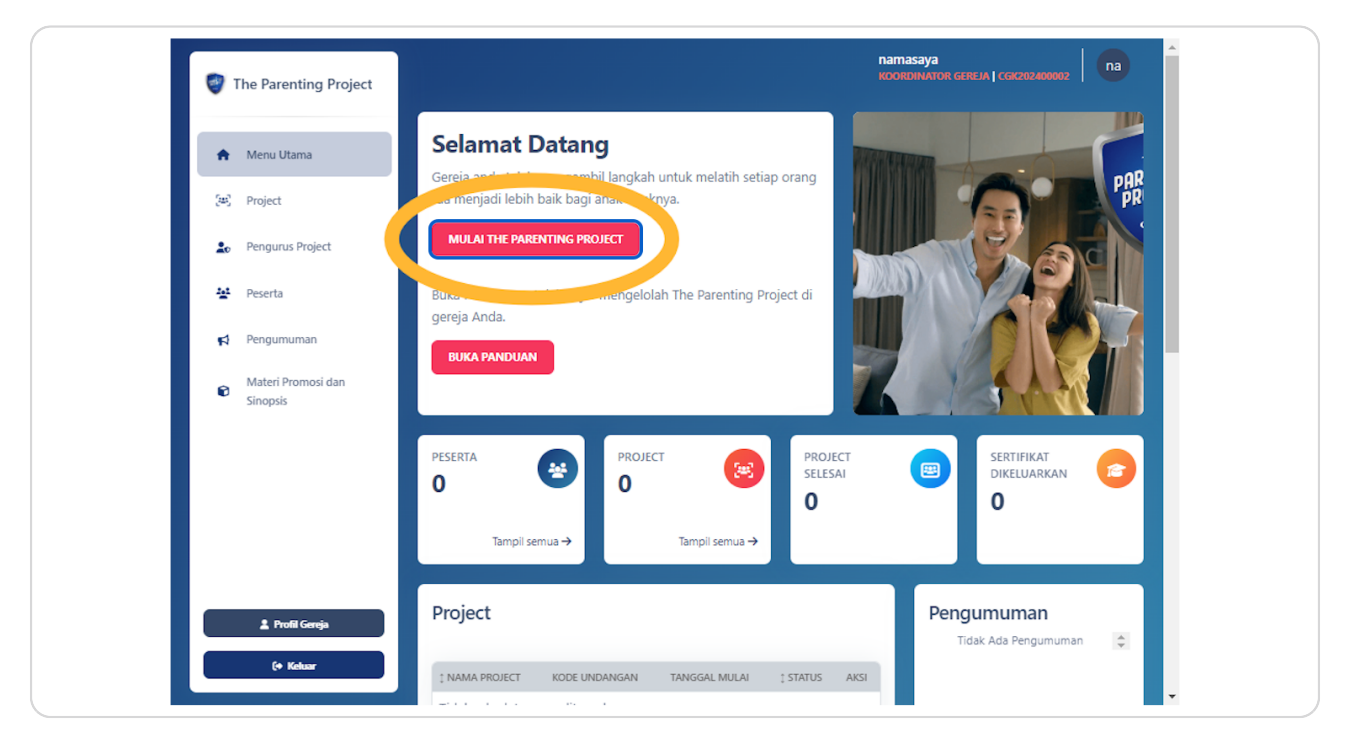

# Pilih Tanggal Mulai

Kapan Anda ingin memulai Project ini di Gereja Anda?

| enting Project |                                                              |
|----------------|--------------------------------------------------------------|
|                | Kembali                                                      |
| Jtama          |                                                              |
|                | Pertama, Mari Kita Buat Project<br>Kapan Anda ingin memulai? |
| us Project     |                                                              |
|                | Tanggal mulai                                                |
| numan          |                                                              |
| Promosi dan    |                                                              |
| S              |                                                              |
|                |                                                              |
|                |                                                              |

#### STEP 3

# Klik Berikutnya

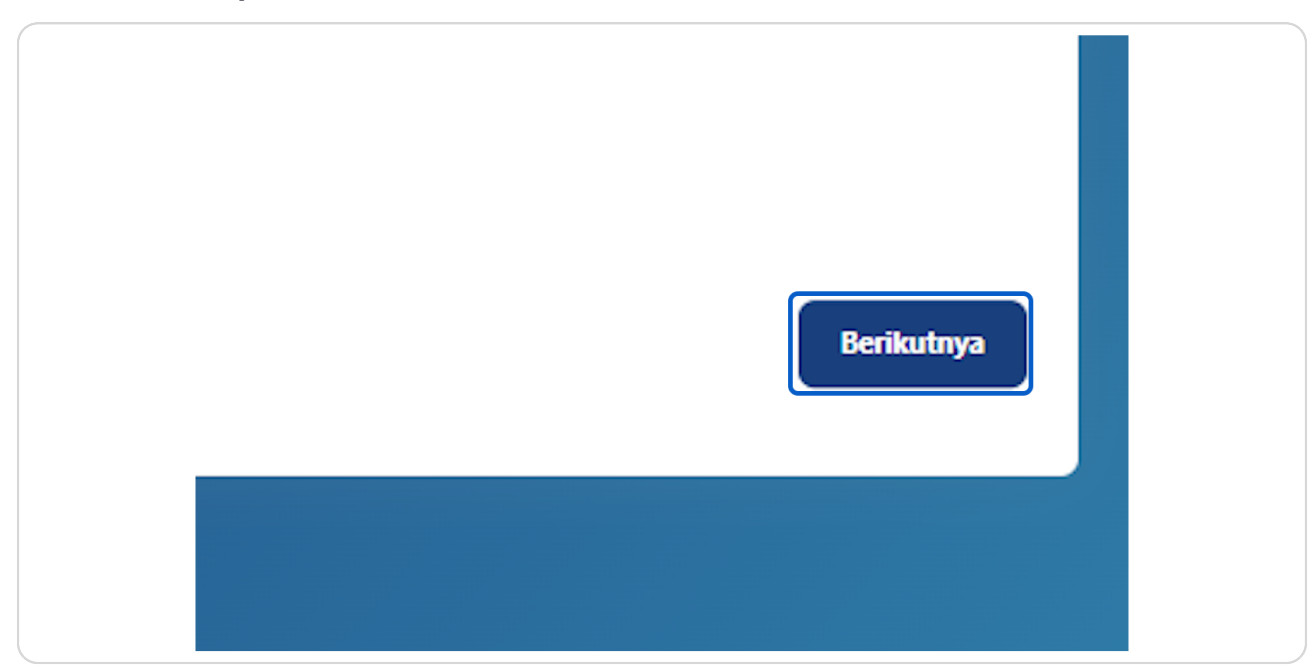

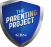

# Masukan Nama Project Anda

Anda dapat memasukan nama Project anda disini.

|             | <b>Kita Hampir Selesai</b><br>Kapan Anda ingin modul dibuka? |                                |
|-------------|--------------------------------------------------------------|--------------------------------|
| us Project  | 🏟 Pengurus Project                                           |                                |
| numan       | Nama Project                                                 | 苗 Tanggal berakhir             |
| Promosi dan | Gereja Saya                                                  | 16/07/2024                     |
| S           | 🗗 Pemimpin Diskusi Kelompok                                  | _                              |
|             | Nama                                                         |                                |
|             | 苗 Jadwal modul                                               |                                |
|             | Anda masih dapat mengupdate tanggal dan waktu mod            | lul setelah pembuatan project. |

#### STEP 5

PRESECT

# Masukan nama para pemimpin diskusi kelompok

| us Project             | <ul> <li>Pengurus Project</li> <li>Menetapkan Pengurus Project</li> </ul> |                                    |
|------------------------|---------------------------------------------------------------------------|------------------------------------|
| numan                  | I Nama Project                                                            | 苗 Tanggal berakhir                 |
| Promosi dan<br>s       | Gereja Saya                                                               | 16/07/2024                         |
|                        | Pak Budi, Bu Ev                                                           |                                    |
|                        | 苗 Jadwal modul                                                            |                                    |
|                        | Anda masih dapat mengupdate tanggal dan waktu                             | ı modul setelah pembuatan project. |
| rofil Gereja<br>Koluar |                                                                           | Setiap minggu (Dianjurkan)         |

# Pilih Opsi Setiap Minggu atau Setiap Dua Minggu Sekali

| Pak Budi, Bu Evi                  | ngal dan wakhu moduli setelah nembuatan project     |   |   |
|-----------------------------------|-----------------------------------------------------|---|---|
| Anda masin dapat mengupdate tang  | Setiap minggu (Dianjurkan) Senin Hasilkan Tanggal 🚔 |   | O |
| [Modul 1]<br>Menjadi Teladan Baik | dd/mm/2024                                          | • | 0 |
| [Modul 2]<br>Membangun Kedekatan  | dd/mm/2024                                          | • | 0 |
| [Modul 3]                         |                                                     |   |   |

## STEP 7

PRESERVE

# Pilih Hari kapan project ini dijalankan

| e tanggal dan w | vaktu modul setelah pembuatan project. |   |             |
|-----------------|----------------------------------------|---|-------------|
| . unggor don n  |                                        |   |             |
|                 | Setiap minggu (Dianjurkan)             | ~ | 09:00       |
|                 | Sabtu                                  | ~ |             |
|                 | Hasilkan Tanggal 苗                     |   | Hasilkan Wa |
|                 |                                        |   |             |
|                 | dd/mm/2024                             |   | :           |
|                 |                                        |   |             |

## Pilih Waktu kapan Project ini akan terbuka

| pembuatan project. |   |          |       |  |
|--------------------|---|----------|-------|--|
| (Dianjurkan)       | ~ | 10:00    | 0     |  |
|                    | ~ | Hasilkan | Waktu |  |
| asilkan Tanggal 🍵  |   |          |       |  |

## STEP 9

PRESELT

## Klik Tombol Hasilkan Waktu

Tombol Hasilkan Waktu akan menghasilkan waktu secara otomatis.

| nggu (Dianjurkan)  | ~ | 10:00    | 0       |  |
|--------------------|---|----------|---------|--|
|                    | ~ |          | 111-14- |  |
| Hasilkan Tanggal 📛 |   | Hasiikan | Vvaktu  |  |
|                    |   |          |         |  |
| 2024               |   | ;        | O       |  |
|                    |   |          |         |  |

# Klik Tombol Hasilkan Tanggal

Tombol Hasilkan Tanggal akan menghasilkan tanggal secara otomatis

| e tanggal dan waktu | u modul setelah pembuatan project. |   |             |
|---------------------|------------------------------------|---|-------------|
|                     | Setiap minggu (Dianjurkan)         | ~ | 10:00       |
|                     | Sabtu                              | ~ |             |
|                     | Hasilkan Tanggal 📛                 |   | Hasilkan Wa |
|                     |                                    |   |             |
|                     | dd/mm/2024                         |   | 10:00       |
|                     |                                    |   |             |
|                     | dd/mm/2024                         |   | 10:00       |

#### STEP 11

# Anda bisa melihat Tanggal dan Waktu Dihasilkan Secara Otomatis

Anda bisa merubah Tanggal dan Waktu secara manual

| 🔮 The Parenting Project         |                                           | Sabtu<br>Hasilkan Tanggal | • | Hasilkan Wa | aktu | Â |
|---------------------------------|-------------------------------------------|---------------------------|---|-------------|------|---|
| 🕈 Menu Utama                    | [Modul 1]<br>Menjadi Teladan Baik         | 16/03/2024                |   | 10:00       | 0    |   |
| [#] Project                     | 84.443                                    |                           |   |             |      |   |
| 20 Pengurus Project             | Membangun Kedekatan                       | 23/03/2024                | - | 10:00       | 0    |   |
| 😫 Peserta                       | [Modul 3]<br>Otoritas Orang Tua           | 30/03/2024                | - | 10:00       | 0    |   |
| Pengumuman                      | [Modul 4]                                 |                           |   |             |      |   |
| Materi Promosi dan     Sinopsis | Tangki Emosi Anak                         | 06/04/2024                |   | 10:00       | 0    |   |
|                                 | [Modul 5]<br>Rumah Tangga Digital         | 13/04/2024                | • | 10:00       | 0    |   |
|                                 | [ <b>Modul 6]</b><br>Batasan dan Disiplin | 20/04/2024                |   | 10:00       | 0    |   |
| 1 Profil Geneja                 | [ <b>Modul 7]</b><br>Menjadi Seorang Ayah | 27/04/2024                | • | 10:00       | 0    |   |
| (+ Keluar                       | [Modul 8]<br>Papa Mama Kerja              | 04/05/2024                | - | 10:00       | ⊚↑   |   |

PAREJECT

# Pastikan Menekan Tombol Buat Untuk Menyelesaikan

| [Modul 9]<br>Membawa Anak Percaya Tuhan        | 11/05/2024 | 10:00 | ٥    |
|------------------------------------------------|------------|-------|------|
| [Modul 10]<br>Seksualitas Sehat Dalam Keluarga | 18/05/2024 | 10:00 | 0    |
| [Modul 11]<br>Merajut Masa Depan Keluargaku    | 25/05/2024 | 10:00 | 0    |
| Sebelumnya                                     |            |       | Buat |

Selamat Project telah berhasil dibuat. Bagikan Kode ini ke pada para peserta di Gereja Anda agar Aplikasi The Parenting Projedi dalam HP mereka terhubung dengan Project ini.

Para peserta di Gereja Anda memerlukan Kode ini untuk dapat membuka modul 2 dan seterusnya.

|                                                                   | KOORDINATOR GEREJA   CGK202400002 |
|-------------------------------------------------------------------|-----------------------------------|
| Kembali                                                           |                                   |
| Kita Selesai!                                                     |                                   |
| Mulailah mengundang anggota Anda dengan menggunakan kode di bawal | h ini.                            |
| 12TV                                                              |                                   |
|                                                                   |                                   |
|                                                                   | Selesai                           |
|                                                                   |                                   |
|                                                                   |                                   |
|                                                                   |                                   |

# Klik Selesai

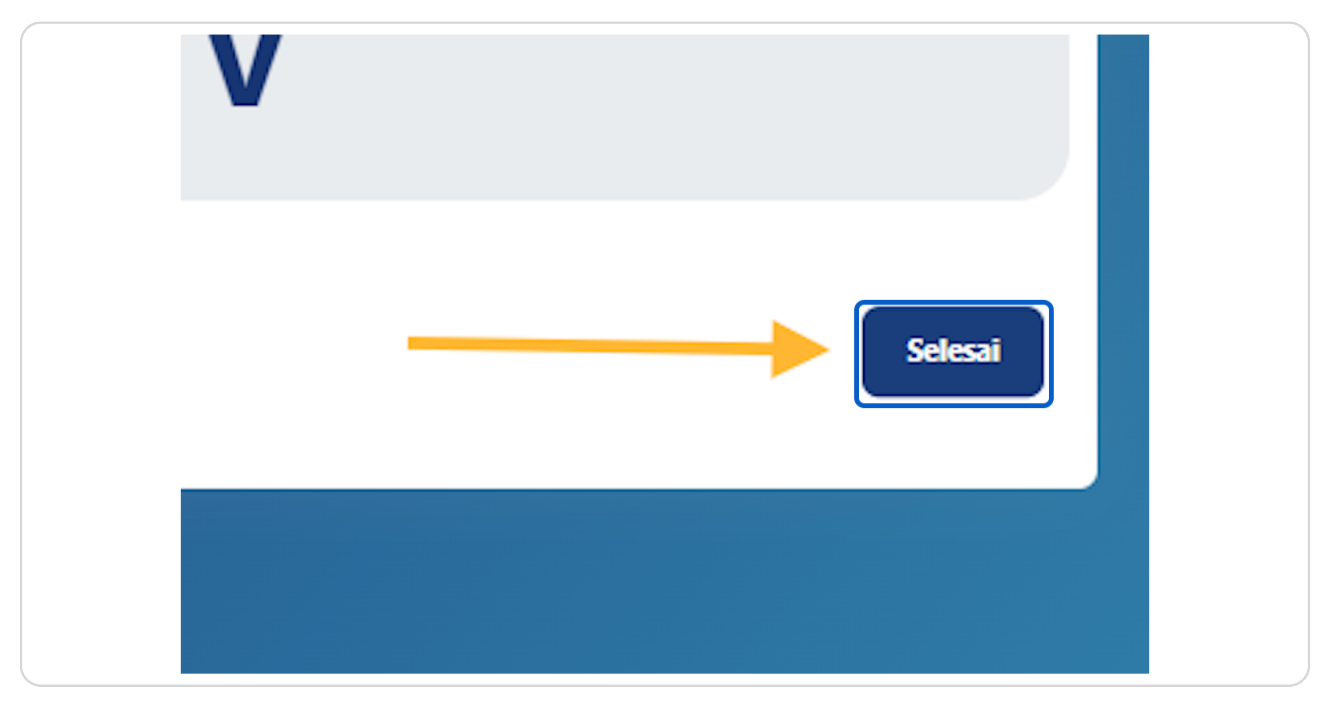

#### STEP 15

# Klik OK untuk melanjutkan

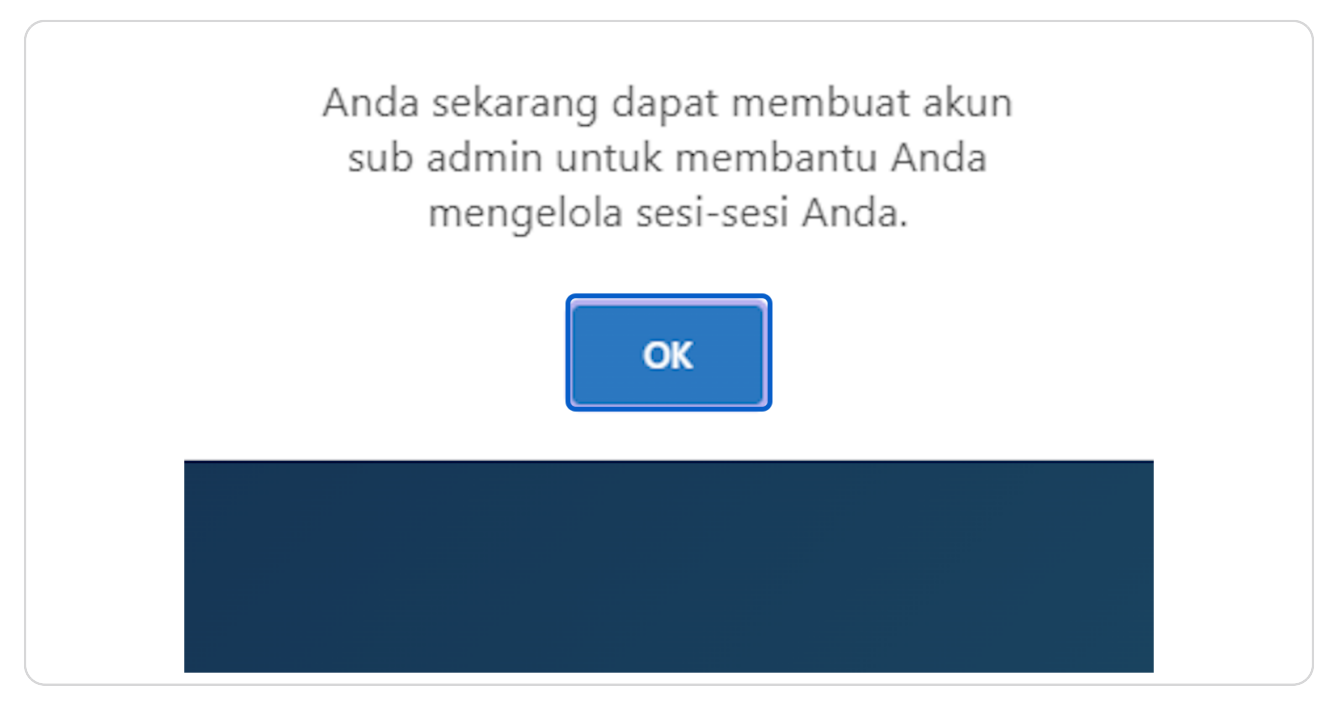

PRESENT

# Berikut Informasi Project yang baru Anda buat

| renting Project      | namasaya<br>KOORDINATOR GEREJA   CGK202400002                                                                                                    |
|----------------------|----------------------------------------------------------------------------------------------------|
| Utama                | Project 1 Buat Project                                                                                                    |
| t<br>rus Project     | Setiap Koordinator Gereja bisa menugaskan seorang Pengurus Project untuk membantu Anda dalam mengelola project baru di gereja Anda. <u>Buat di sini</u> . |
| a                    | 20 Menetaplian Pengunus Project 🛛 Hapus Masal                                                                                                    |
| muman                | I NAMA PROJECT KODE UNDANGAN TANGGAL MULAI TANGGAL BERAKHIR I STATUS AKSI                                                                                 |
| i Promosi dan<br>iis | Gereja Saya 12TV 😫 16/03/2024 16/07/2024 BELLIM DIMULAI                                                                                                   |
|                      | 10 V Data per halaman Menampilkan 1 hingga 1 dari 1 Hasil                                                                                                 |
|                      |                                                                                                    |
|                      |                                                                                                    |
| Profil Gereja        |                                                                                                    |

#### **STEP 17**

# Project baru telah berhasil dibuat

![](_page_9_Picture_5.jpeg)

![](_page_10_Picture_0.jpeg)